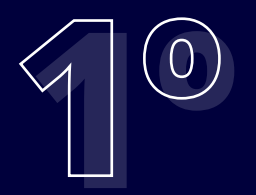

64

## acesso Bk Benefício Passo a passo

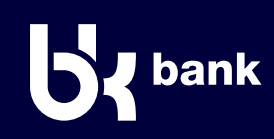

## Tenha o seu cartão de benefícios em mãos para iniciar o processo.

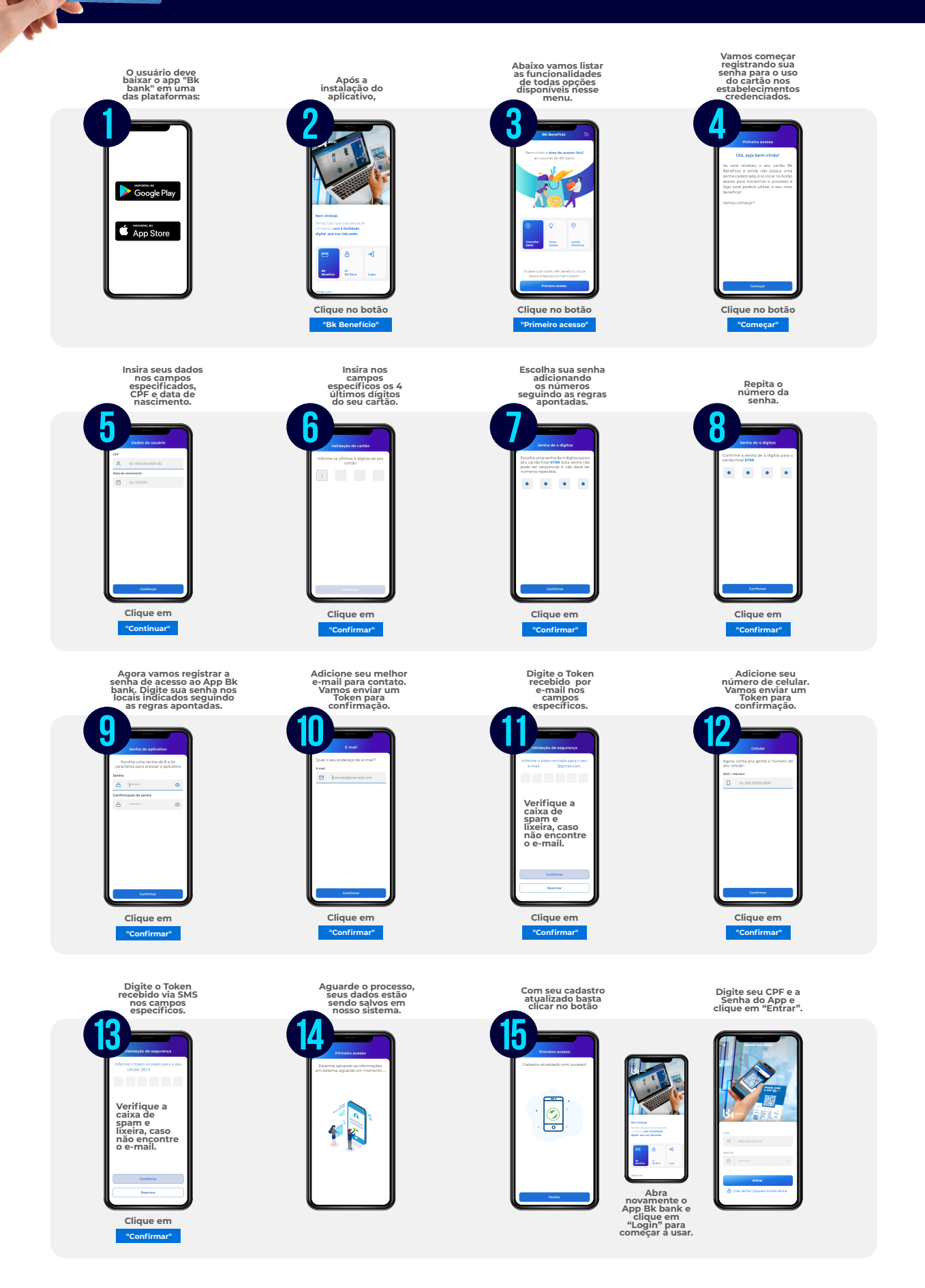